## お知らせ受信「ON」の設定方法

・ご利用端末やご利用環境により操作が異なる場合があります。

・端末の操作方法が不明な場合は、各携帯ショップにお問い合わせいただくか、ご利用のスマートフォンの説明サイトなどでご確認ください。

## <Android>

①スマホ本体の「設定」から、「アプリと通知」→「秋田銀行」→「通知」をタップして「通知の表示」をONにしてください。

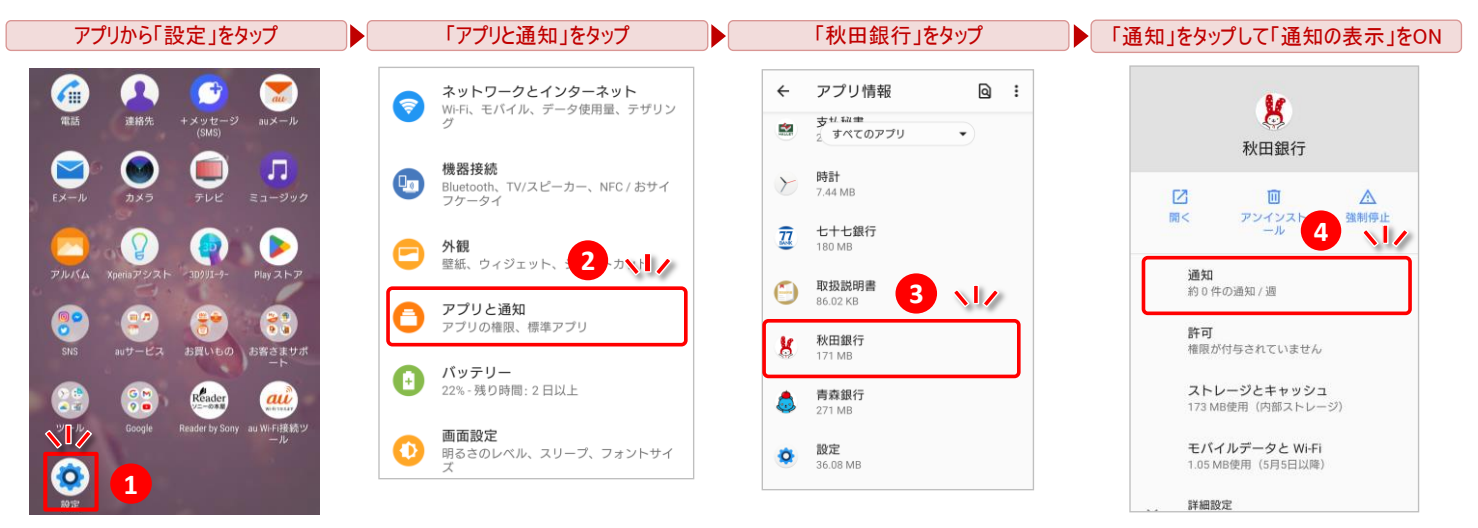

②あきぎんアプリのホーム画面から、「右上のメニューボタン」→「設定・変更」→「お知らせ」をタップして「お知らせ受信の設定」をONにしてください。

| ホーム画面の右上ボタンをタップ           | 「設定・変更」をタップ                           | 「お知らせ」をタップ        | 「お知らせ受信の設定」をON                |
|---------------------------|---------------------------------------|-------------------|-------------------------------|
| ↓                         | < ×==-                                | < 灰る アプリ設定 10 赤ーム | < 戻る お知らせ設定 4 心し<br>お知らせ受信の設定 |
| 残高・明細 詳細 >                | (?) よくあるご質問 び                         | アプリ暗証番号設定 >       | お知らせを受信する                     |
|                           | <ul> <li>お問い合わせ</li> <li>ご</li> </ul> | メールアドレス変更 >       | お知らせ受信時の動作                    |
| 🗃 🔂 📼 🕀                   |                                       | アプリ利用解除・端末データ削除 > | 通知エリア設定                       |
| 投資信託 ロージ申込み ペイシー支払 ホームページ | (a) プライバシーポリシー び                      | 生体認証機能利用 >        | ヘッドアップ通知を維持する                 |
|                           | Q 利用規約 2 N 1 / >                      | 振込·振替設定 >         | ユーザー情報                        |
| л29-к<br>•                | (፩) 設定・変更  ○                          | 口座設定 3 1/2 ~      | ユーザーIDの確認                     |
|                           |                                       | お知らせ >            |                               |
| 新着                        |                                       | ライセンス >           |                               |

## <iOS>

①スマホ本体の「設定」から、あきぎんアプリの「お知らせを受信する」ボタンを押下し、「お知らせを受信する」を「ON」にしてください。
 ②「通知」をタップし、「通知を許可」を「ON」にしてください。

| 「設定」をタップ                  | ▶ 「秋田銀行」をタップ                                               | ▶ 「お知らせを受信する」・「通知」をタップ                         | 「通知を許可」をタップ                                                                                                    |
|---------------------------|------------------------------------------------------------|------------------------------------------------|----------------------------------------------------------------------------------------------------|
|                           | 股定                                                         |                                                |                                                                                                    |
|                           | 機内モード                                                      | 秋田銀行にアクセスを許可                                   | <b>5</b><br>通知を許可                                                                                                    |
| 武王      天気     ホーム     メモ | <ul> <li>WI-FI 未接続 ノ</li> <li>Bluetooth オン &gt;</li> </ul> | Siriと検索<br>Siriおよび現案<br>4                      | 通知                                                                                                    |
| 🖶 : 🖬 🔀                   | (1)     モバイル通信     >       (2)     インターネット共有     オフ >      | 通知     アレー・・・・・・・・・・・・・・・・・・・・・・・・・・・・・・・・・・・・ | 9-41<br>                                                                                                    |
|                           | 通知 >                                                       | (*1) モバイルデータ通信                                 | <ul> <li>✓</li> <li>✓</li></ul> |
| 7-97 NL277 Waller 7-1     | サウンドと触覚<br>おやすみモード<br>おやすみモード                              | 秋田銀行設定<br>お知らせ受信の設定                            | サウンド                                                                                                    |
|                           |                                                            | お知らせを受信する                                      | バッジ                                                                                                    |
|                           | A 秋田銀行                                                     | 位置情報を送信する                                      | オプション                                                                                                    |